## **Table of Contents**

| 1 | Visit NK  | DA Website          | . 3 |
|---|-----------|---------------------|-----|
| 2 | Pay Bills |                     | . 3 |
|   | 2.1 Pay   | / Rental Charges    | . 4 |
|   | 2.1.1     | Download Bill       | . 5 |
|   | 2.1.2     | Pay Now             | . 5 |
|   | 2.1.2.    | 1 Pay Offline       | . 5 |
|   | 2.1.2.    | 2 Pay Online        | . 6 |
|   | 2.2 Upl   | oad Offline Challan | .7  |

# 1 Visit NKDA Website

Enter <a href="https://nkdamar.org">https://nkdamar.org</a> URL and press Enter.

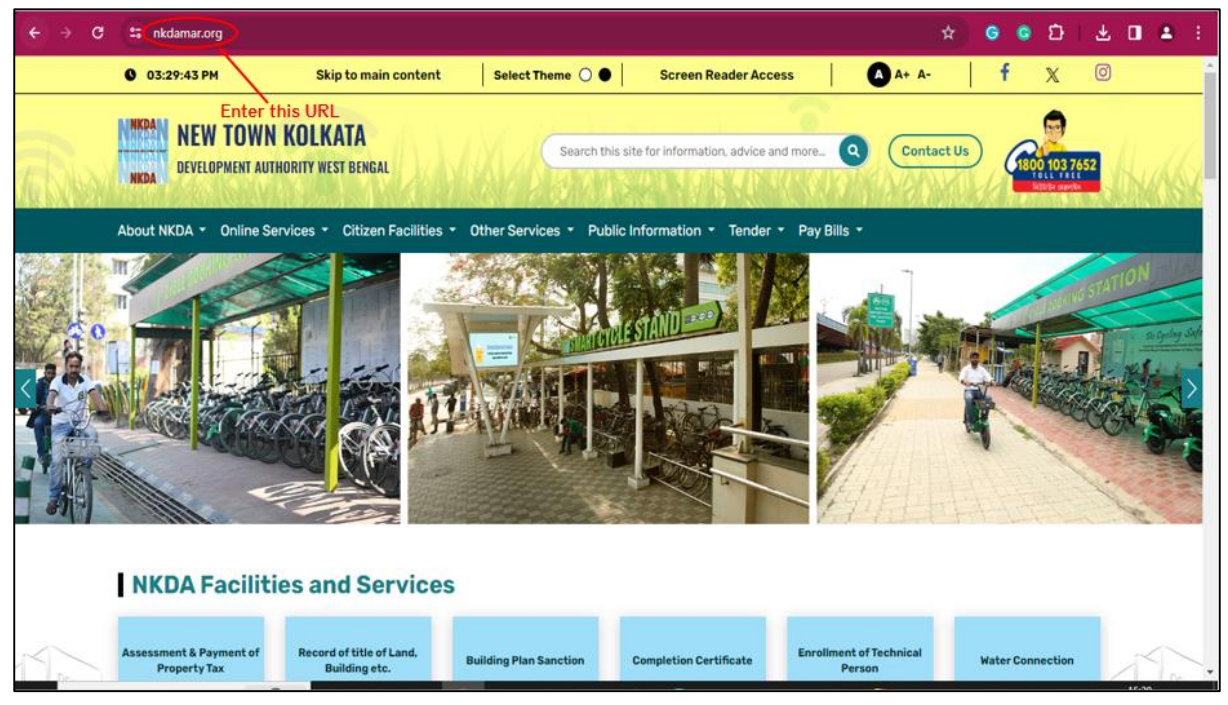

## 2 Pay Bills

Go to the **Pay Bills submodule** and select the **NKDA Shop Rental Charges** option from the **dropdown list**.

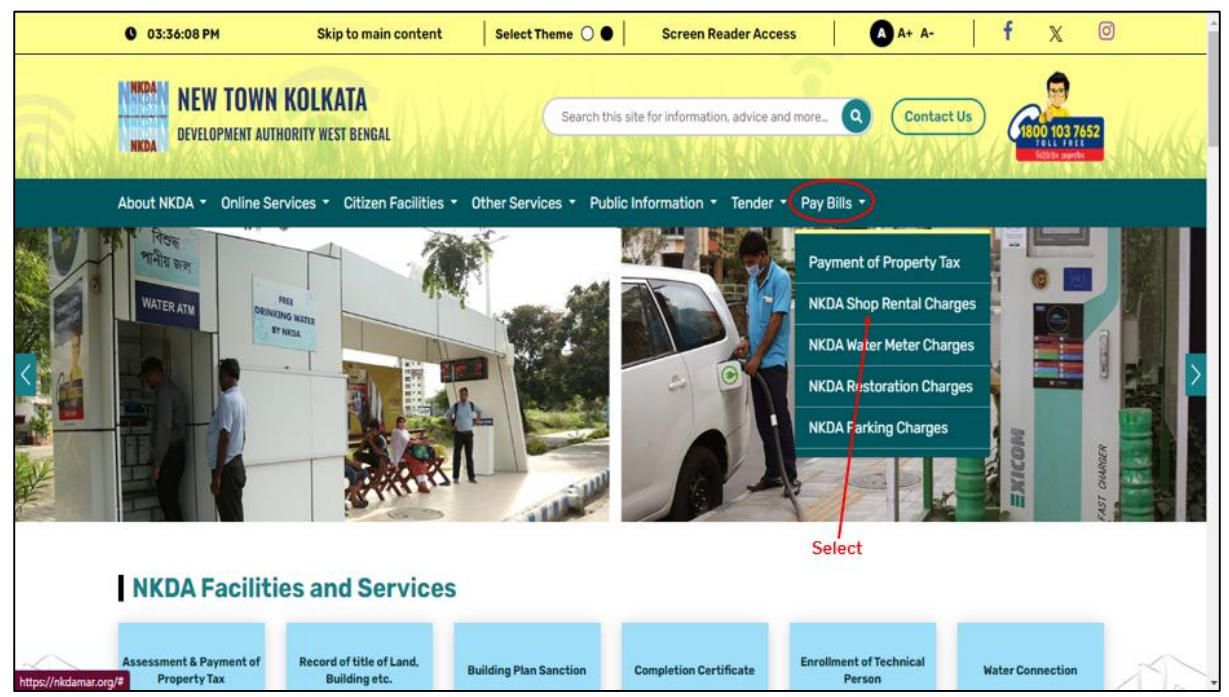

## 2.1 Pay Rental Charges

#### Select Pay Rental Charges.

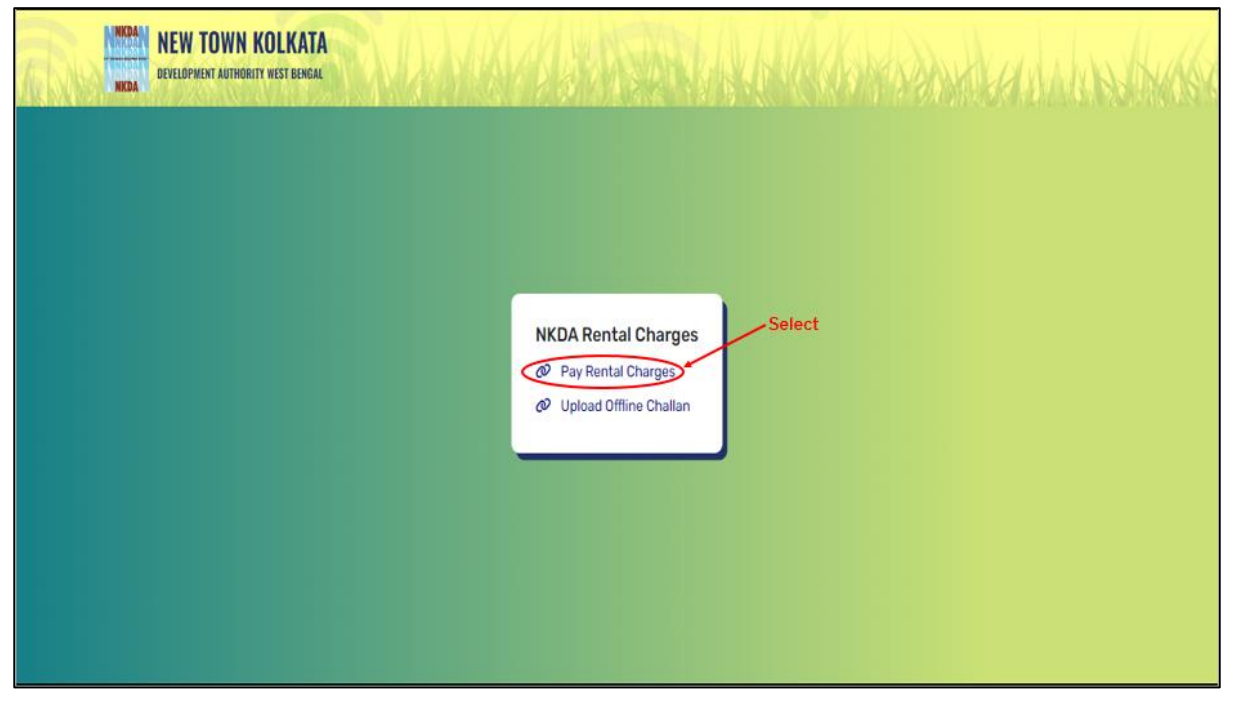

Enter Shop Code and click on Fetch Bill button.

| NEW TOWN KOLKA<br>Development authority west ben | <b>FA</b><br>FAL     | JAN SAN IN       | Had North Ar |
|--------------------------------------------------|----------------------|------------------|--------------|
|                                                  | Get                  | Your Rental Bill |              |
|                                                  | Enter your Shop Code | Fetch Bill Click |              |
|                                                  |                      |                  |              |
|                                                  |                      |                  |              |
|                                                  |                      |                  |              |

#### 2.1.1 Download Bill

| Click on the Download Bill option | n to download or <b>Demand invoice</b> . |
|-----------------------------------|------------------------------------------|
|-----------------------------------|------------------------------------------|

| Pa                                                                 | y Your Rental Bill                    |                                                                |
|--------------------------------------------------------------------|---------------------------------------|----------------------------------------------------------------|
|                                                                    | Shop Details                          |                                                                |
| To : BIRIYANI BAR<br>NOWAPARA, HATIARA, 700156<br>OSTIN :<br>PAN : | Bill Date<br>Due Date<br>Unit Address | : 20-12-2023<br>: 11-08-2023<br>: TEST, TESTO1, NEWTOWN 700156 |
| Shop : 40123151<br>Code                                            |                                       |                                                                |
| Bill From                                                          | Bill To                               | Rent Amount                                                    |
| 01-08-2023                                                         | 31-12-2023                            | Rs. 100.00                                                     |
|                                                                    | Total amount to be paid (INR)         | Rs. 100.00                                                     |

#### 2.1.2 Pay Now

#### 2.1.2.1 Pay Offline

Select **Pay Offline** mode of payment to download a challan and make offline payment. Upon selecting the **Pay Offline option**, the challan automatically gets downloaded to the device. The user can then obtain the **Challan Number** from there or upload the challan as per their requirement.

| Ра                                                                 | y Your Rental Bill                          |                                                          |
|--------------------------------------------------------------------|---------------------------------------------|----------------------------------------------------------|
|                                                                    | Shop Details                                |                                                          |
| To : BIRIYANI BAR<br>NOWAPARA, HATIARA, 700156<br>GSTIN :<br>PAN : | Bill Date :<br>Due Date :<br>Unit Address : | 20-12-2023<br>11-08-2023<br>TEST, TESTO1, NEWTOWN 700156 |
| Shop : 40123151<br>Code                                            |                                             |                                                          |
| Bill From                                                          | Bill To                                     | Rent Amount                                              |
| 01-08-2023                                                         | 31-12-2023                                  | Rs. 100.00                                               |
|                                                                    | Total a Pay Offline                         | Rs. 100.00                                               |
|                                                                    | Selec                                       | t Rs. One Hundred Only                                   |

## 2.1.2.2 Pay Online

The user can choose to **Pay Online**.

| NICAN NEW TOWN KC | DLKATA<br>Vest Bengal                                              |                                       | the contract of the the                                        |
|-------------------|--------------------------------------------------------------------|---------------------------------------|----------------------------------------------------------------|
|                   | Рау                                                                | Your Rental Bil                       |                                                                |
|                   |                                                                    | Shop Details                          |                                                                |
|                   | To : BIRIYANI BAR<br>NOWAPARA, HATIARA, 700156<br>GSTIN :<br>PAN : | Bill Date<br>Due Date<br>Unit Address | : 20-12-2023<br>: 11-08-2023<br>: TEST, TESTO1, NEWTOWN 700156 |
|                   | Shop : 40123151<br>Code                                            |                                       |                                                                |
|                   | Bill From                                                          | Bill To                               | Rent Amount                                                    |
|                   | 01-08-2023                                                         | 31-12-2023                            | Rs. 100.00                                                     |
|                   |                                                                    | Total ar Pay Offline                  | Rs. 100.00                                                     |
|                   | Note:The to                                                        | atal amount is row Pay Online Sel     | Rs. One Mundred Only                                           |
|                   |                                                                    |                                       |                                                                |

If the user chooses for online payment, they will be redirected to the **Bill Desk Page**. Choose any of the payment option and make the payment.

| C :: billing.nkdamar.org/rentaluser/process-payment                                            | ବ 🖈 | 6 | • | Ð | Ŧ | • | <b>a</b> : |  |
|------------------------------------------------------------------------------------------------|-----|---|---|---|---|---|------------|--|
| ×<br>Pay ₹100                                                                                  |     |   |   |   |   |   |            |  |
| Credit / Debit Cards ><br>Met Banking ><br>Constructions of the set options and make payment > |     |   |   |   |   |   |            |  |
| 🕲 BillDesk                                                                                     |     |   |   |   |   |   |            |  |
|                                                                                                |     |   |   |   |   |   |            |  |

## 2.2 Upload Offline Challan

Step 1: Select the Upload Offline Challan option.

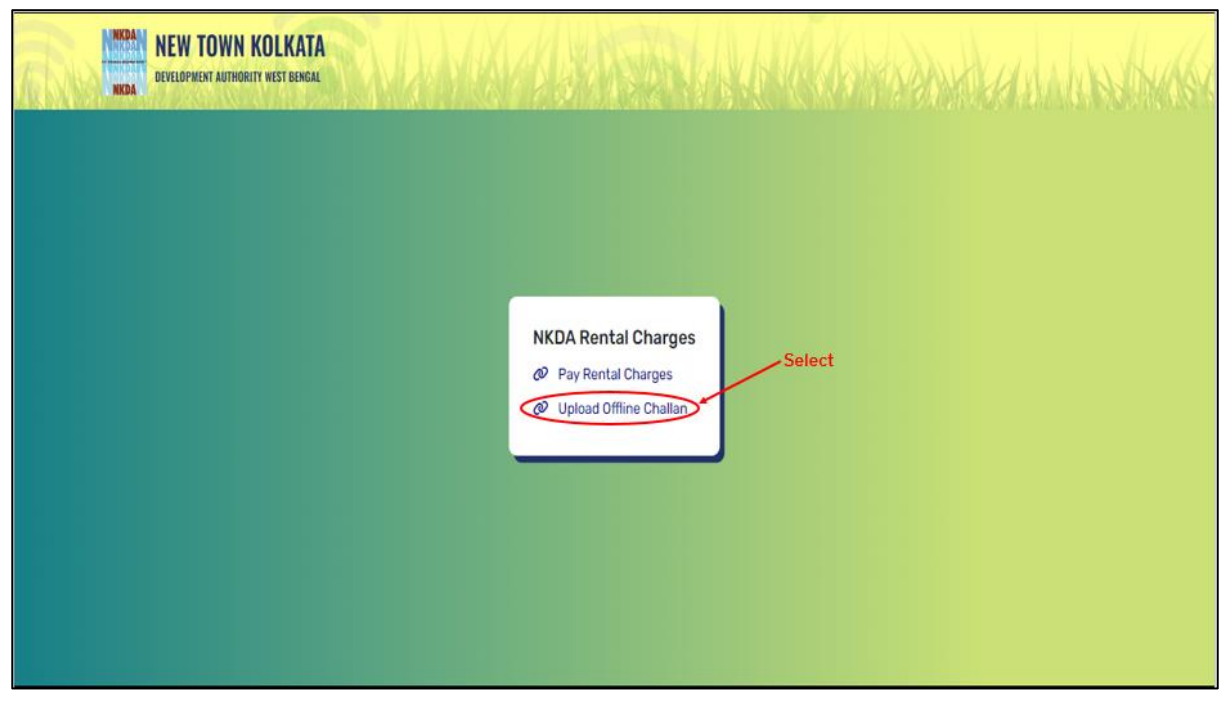

Step 2: Enter your Challan Number and click on the Submit button.

| NEW TOWN KOLK | ATA<br>Ngat                                            |
|---------------|--------------------------------------------------------|
|               | Upload Offline Rental Bill Payment Document            |
|               | Enter Your Challan Number<br>Enter your Challan Number |
|               | Submit Enter<br>Click                                  |
|               |                                                        |
|               |                                                        |

**Step 3:** The Application Details and Bill details will be displayed on the screen. **Upload Challan** and click on the **Submit button**.

|                                        | Haland               | Upload Offline Rental Bill Payment Document   Application Details   License Name BIRYANI BAR Mebile 9830555096   Rental Zono test Shop Code 40123151   Address NOWAPARA, HATLARA, 700156 Address NOWAPARA, HATLARA, 700156   Dipload challan   Upload challan   Chalte NowaPARA, HATLARA, 700156 |                                                                                                    |                 |                                                  |   |
|----------------------------------------|----------------------|----------------------------------------------------------------------------------------------------|----------------------------------------------------------------------------------------------------|-----------------|--------------------------------------------------|---|
|                                        | Upload               | Omine Rent                                                                                                    | al Bill Payn                                                                                                    | nent Document   |                                                  |   |
|                                        |                      |                                                                                                    |                                                                                                    |                 |                                                  |   |
|                                        |                      | Ap                                                                                                    | plication Details                                                                                                    |                 |                                                  |   |
|                                        | License Name         | BIRIYANI BAR                                                                                                    | Mobile                                                                                                    | 9830555096      |                                                  |   |
|                                        | Rental Zone          | test                                                                                                    | Shop Code                                                                                                    | 40123151        |                                                  |   |
|                                        | Address              | NOWAPARA, HATIARA, 700                                                                                                    | 156                                                                                                    |                 |                                                  |   |
|                                        |                      |                                                                                                    |                                                                                                    |                 |                                                  |   |
|                                        |                      |                                                                                                    | Bill Details                                                                                                    |                 |                                                  |   |
|                                        | Challan Date         | Valid Date                                                                                                    | Amount                                                                                                    | Rental Document |                                                  |   |
|                                        | 20-12-2023           | 31-12-2023                                                                                                    | 100.00                                                                                                    |                 |                                                  |   |
|                                        |                      | Upload challan                                                                                                    |                                                                                                    |                 |                                                  |   |
|                                        | Choose Fife No f     | ile chosen                                                                                                    |                                                                                                    |                 |                                                  |   |
|                                        | Submit               | - Click                                                                                                    | Application Details<br>APPLICATION Details<br>APPLICATION Details<br>APPLICATION Details<br>APPLICATION Details<br>APPLICATION Details<br>APPLICATION Details<br>APPLICATION DETAILS<br>APPLICATION DETAILS<br>APPLICATI |                 |                                                  |   |
|                                        |                      |                                                                                                    |                                                                                                    |                 |                                                  |   |
|                                        |                      |                                                                                                    |                                                                                                    |                 |                                                  |   |
|                                        |                      |                                                                                                    |                                                                                                    |                 |                                                  |   |
| © 2023 Copyright By New Town Kolkata I | Development Authorit | Y I                                                                                                    |                                                                                                    | Powered         | By - <u>Webstep Technologies Private Limited</u> | * |

The challan gets uploaded. The admin can either Approve or Reject the challan. The user can check the status of their challan by following the given below steps:

Step 1: Select NKDA Shop Rental Charges under the Pay Bills module.

Step 2: Select Upload Offline Challan.

Step 3: Enter Your Challan Number and click on the Submit button.

The user can then, view the challan status as shown in the following screen.

| BIRIY<br>Your Cl<br>Reason :                        | ANI BAR<br>nallan Ha | as been Rejecte      | ed                |                                                   |  |
|-----------------------------------------------------|----------------------|----------------------|-------------------|---------------------------------------------------|--|
|                                                     |                      | Chall                | lan status        |                                                   |  |
|                                                     |                      | Ар                   | plication Details |                                                   |  |
| License Nan                                         | ne Bi                | RIYANI BAR           | Mobile            | 9830555096                                        |  |
| Rental Zone                                         | te                   | st                   | Shop Code         | 40123151                                          |  |
| Address                                             | N                    | DWAPARA, HATIARA, 70 | 0156              |                                                   |  |
|                                                     |                      |                      | Bill Details      |                                                   |  |
| Chailan Date                                        |                      | Valid Date           | Amount            | Rental Document                                   |  |
| 20-12-2023                                          |                      | 31-12-2023           | 100.00            | ▲ Download                                        |  |
| Choose File                                         | No file cho:         | sen                  |                   |                                                   |  |
| © 2023 Copyright By New Town Kelkata Development Au | thority              | 1                    |                   | Powered By - Websten Technologies Private Limitad |  |